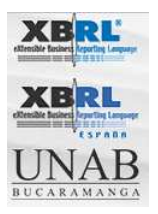

#### HOW TO USE THIS WIKI

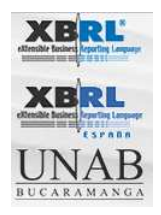

#### HOW TO USE THIS WIKI

In order to add a new Project in wiki XBRL, it is necessary to keep in mind the following notes:

Before you submit a new project we suggest you:

**1.** Decide in which of the following sections you wish to include your XBRL project:

- XBRL Projects in the World
- More on XBRL Initiatives
- XBRL Industry Solutions
- Academic Projects
- Open Source and XBRL \*

**2.** For each project we suggest you use the current structure. Please include the following information:

- Title of the project
- Project Description
- Project Web Site \*\*

Once you have decided on which section you wish to add the project to as determined by reference to **1**. above and you have all the information as detailed in **2**. above, go to URL:

http://www.xbrlwiki.info/

In this link, you can find a sections list as detailed in **1.** above. Please choose your section.

The Wiki automatically assigns the numbering when you add a new project.

Note: If the selected section is "XBRL Projects in the World" or "More on XBRL

XBRL Spain PRISMA Academic Research Team Universidad Autónoma de Bucaramanga

How to use this wiki - 2007

Pág. 2

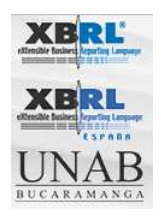

Initiatives", then you should to choose a country.

If you want to add a new project within the country "**SPAIN**", click on the "**edit**" link that is on the tab of the text editor:

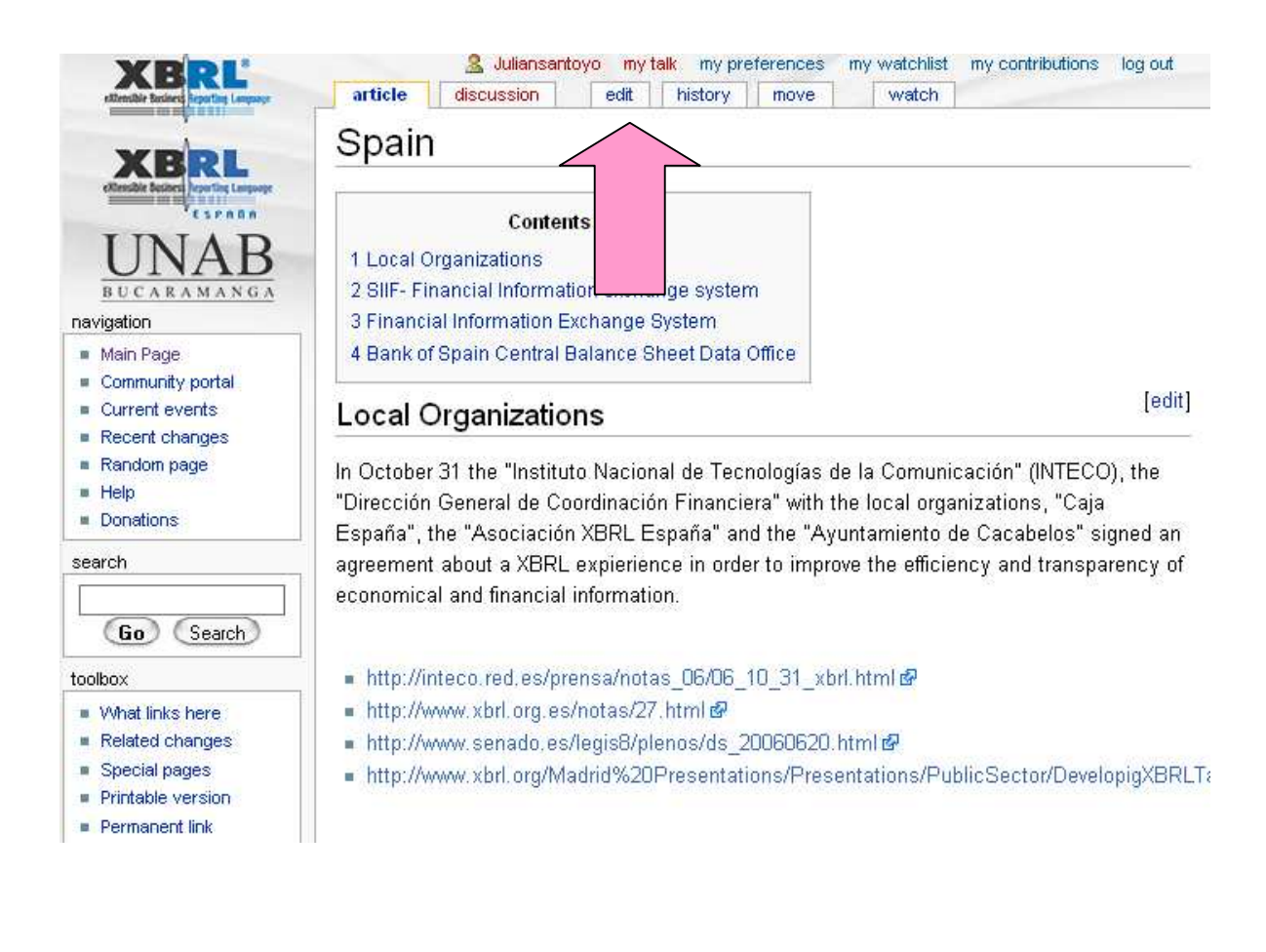

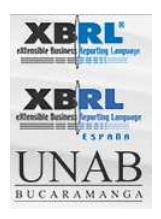

Then, it will show a text editor that looks just like the following picture:

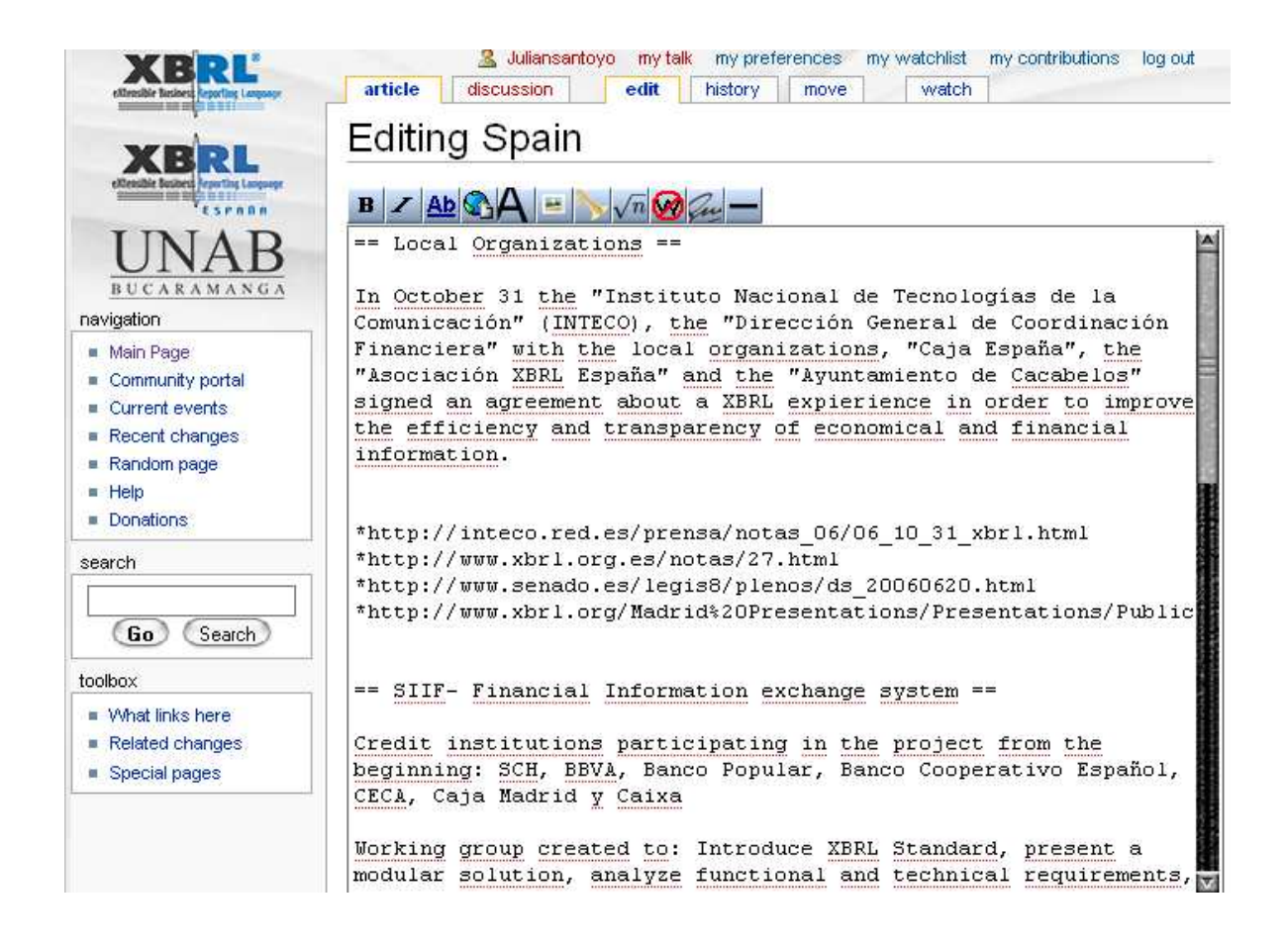

Before looking at the layout in detail, is useful to understand how headings and sub-headings are managed in wiki.

Pairs of the *equals* sign = are used to manage the different levels, starting with a pair of two *equals* signs as follows:

XBRL Spain PRISMA Academic Research Team Universidad Autónoma de Bucaramanga

How to use this wiki - 2007

Pág. 4

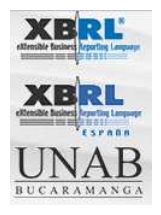

= = Heading = =denoted by a pair of two equals signs= = sub-heading = =denoted by a pair of three equals signs= = sub-sub-heading = = =denoted by a pair of four equals signs= = = sub-sub-sub-heading = = =denoted by a pair of four equals signs= = = sub-sub-sub-heading = = =denoted by a pair of four equals signs

And so on.

[Please note that in wiki that when you enter the *equals* signs there will be a space between each i.e = = and not == as will happen in MS Word]

{Please note that headings start with two *equals* signs, this is the top level, as a single one is reserved for creating H1 links.}

So it can be seen in the table below that = = = SPAIN = = = is a sub-heading because

= = XBRL Projects = = is the heading for this section in wiki.

| 1 |   | = SPAIN =                                                                                                    |
|---|---|----------------------------------------------------------------------------------------------------|
| 3 |   | = = Spanish Stock Exchange Commission = =                                                                                                    |
| 3 | 4 | <ul> <li>''' Project: ''' Spanish Stock Exchange Commission uses XBRL in information exchange Project</li> <li>'' Description: ''' The "Comisión Nacional del Mercado de Valores / Spanish Stock Exchange Commission" (CNMV), has put operative since July 1, 2005 the new standard XBRL of financial exchange of information in the reception and diffusion of the periodic public information (quarterly and semester information) that the listed societies with shares admitted to quotation must send to the supervisor</li> </ul> |

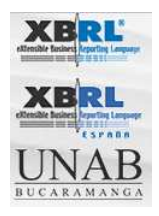

The boxed area marked 1 has the main title of the country SPAIN as explained above.

The boxed area marked 2 which contains four (4) hyphens, "- - - " creates a separation line between countries within the XBRL Projects section of wiki.

The boxed area marked 3 will have the title that identifies the project (in this case the title is Spanish Stock Exchange Commission); this title must be between four (4) equal signs, in two pairs of four, as explained above and as it is presented next:

#### = = Spanish Stock Exchange Commission = =

The boxed area marked 4 has the content of the Project. The content does not use any kind of sign or symbol.

What all that means is that in order to add in a new project called = = = = New Spanish Project = = = = within the = = SPAIN = = = section of = = XBRL Projects = =

You select the edit icon opposite "**SPAIN**" and then start inserting the new text BELOW the last line of text in the window. To do this it will be necessary to scroll down to just below the bottom line of the existing text.

In order to save the changes, you will have to click on the "**Save page**" button as shown below. Your attention is also drawn to the copyright rules referred to below.

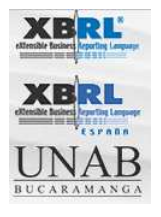

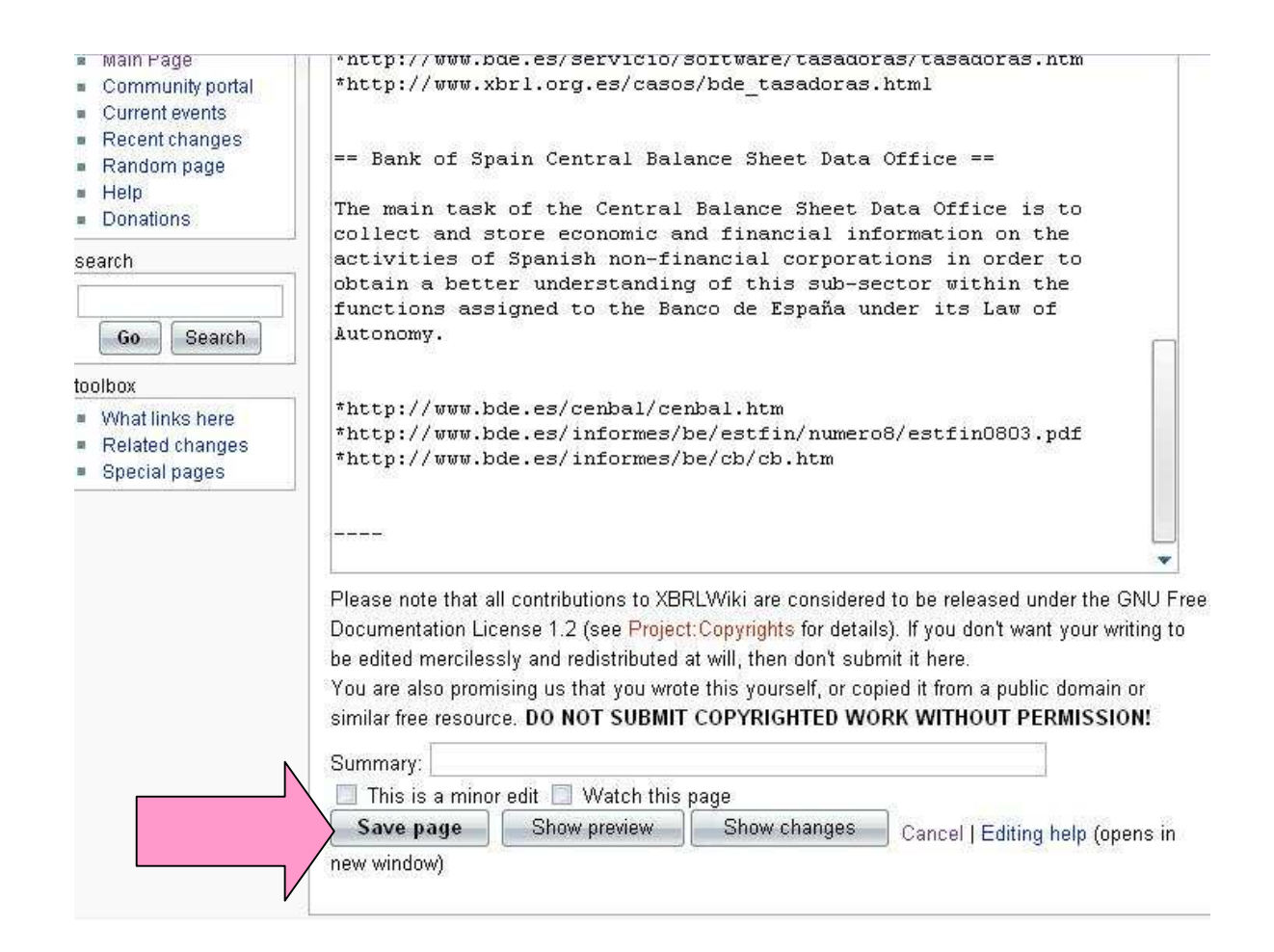